# 苏州大学用户快速使用指南

# 一、注册登录

访问dxyqglxt.suda.edu.cn点击红框里的【统一身份登录】

|            | 大型仪器共享管理         | 平台         |                     |
|------------|------------------|------------|---------------------|
| 首页    仪器列表 | 平台介绍    通知公告     | 规章制度       | 资料下载 联系我们           |
|            | 规章制度             | 更多》        | 仪器 ▼ 请输入关键词 Q       |
|            | 苏州大学大型仪器设备共享管理办  | 2019/04/23 | 进入仪器预约系统            |
|            | 苏州大学大型仪器设备收费管理暂  | 2019/04/23 | 用户名                 |
|            |                  |            | 密码                  |
|            |                  |            | 注册校外用户<br>登录 统一身份登录 |
| ★快速链接      | 通知公告             | 更多》        | ∞ 友情链接              |
| ▲ 文件下载     | 关于开展大型仪器设备共享平台使… | 2019/04/23 | > 实验室与设备管理处         |
| Q仪器查询      | 关干重申大型仪器设备必须开放共  | 2019/04/23 | ▶ 苏州大学              |

在此位置输入统一身份认证的账号和密码(若忘记密码,请到学校统一身份认证平台更改)

| 一 這例大学<br>SOOCHOW UNIVERSITY 统一身份认证 | 信息门户          | 网关登录    |
|-------------------------------------|---------------|---------|
|                                     |               |         |
| 法養                                  | 统一身份认证·登<br>录 |         |
| 古天                                  | 实验室管理系统       |         |
| A 10                                | 用户名           |         |
|                                     | 密码            |         |
| スト                                  | 忘记密码?         |         |
|                                     | 登录            |         |
|                                     |               |         |
| 关于统一身份认证                            | 信息化建设与管理中心 版本 | 际有©2022 |

## 二、用户激活

#### ・学生用户激活

学生需要联系课题组负责人老师,课题组负责人老师在下图位置找到需要激活的学生,点击

【修改】按钮

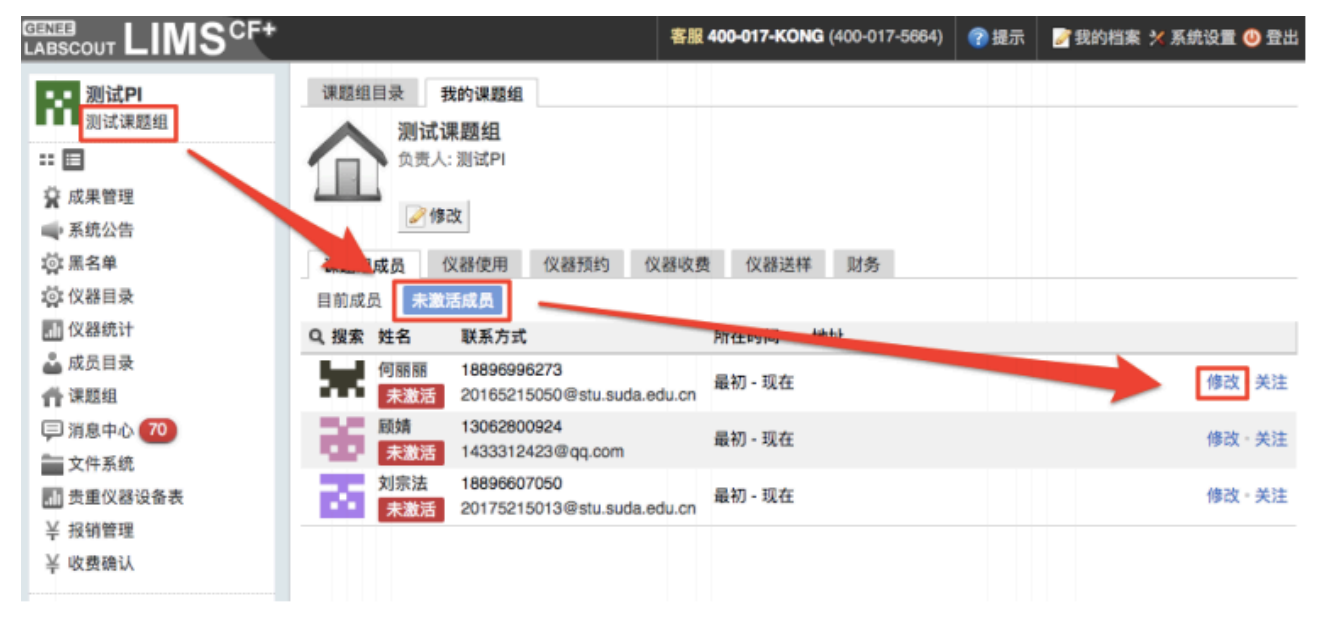

### 将【是否激活】由【否】改为【是】,点击【更新】

| 成员列 | 表  | 何丽丽   | 修改              |            |              |     |
|-----|----|-------|-----------------|------------|--------------|-----|
| 基本  | 头像 | 角色    | 帐号              | 消息通知       | 客户端设置        |     |
|     | 1  | 1. 个人 | 信息              |            |              |     |
|     |    |       | 姓名              |            |              | *必填 |
| 发送消 | 瘜  |       | 性别              |            |              |     |
|     |    | 人员    | <b>人</b> 类型     |            | ▼ *必填        |     |
|     |    | 学号    | /工号             |            |              |     |
|     |    |       | 专业              |            |              |     |
|     |    | 单位    | 2名称             |            |              |     |
|     |    | 所在    | E时间(            | 2018/11/05 | • 2018/11/05 |     |
|     |    | 2. 联系 | 方式              |            |              |     |
|     |    | 电子    | 子邮箱             |            |              | *必填 |
|     |    | 联系    | 《电话             |            |              | *必填 |
|     |    |       | 地址              |            |              |     |
|     |    |       |                 |            |              |     |
|     |    | IC+   | <del>*</del> 卡号 |            |              |     |
|     |    | 是결    | 「激活(            | 是●否        |              |     |
|     |    | 不可    | 「删除(            | )是 💽 否     |              |     |
|     |    |       |                 | 🔚 更新       | ⊜ 删除         |     |

#### ・老师用户激活

老师用户需要联系管理员进行激活,管理员在左侧【成员目录】中通过【姓名】或者【登陆 账号】查找到需要激活的老师,点击【修改】按钮

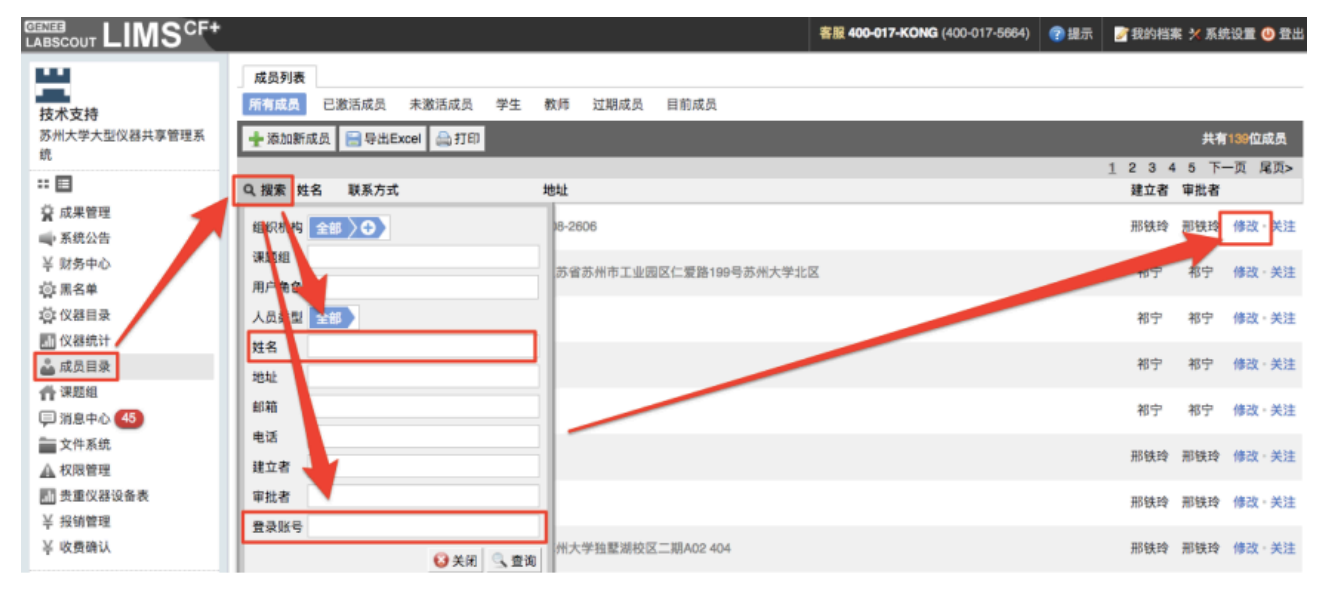

## 将【是否激活】由【否】改为【是】,点击【更新】

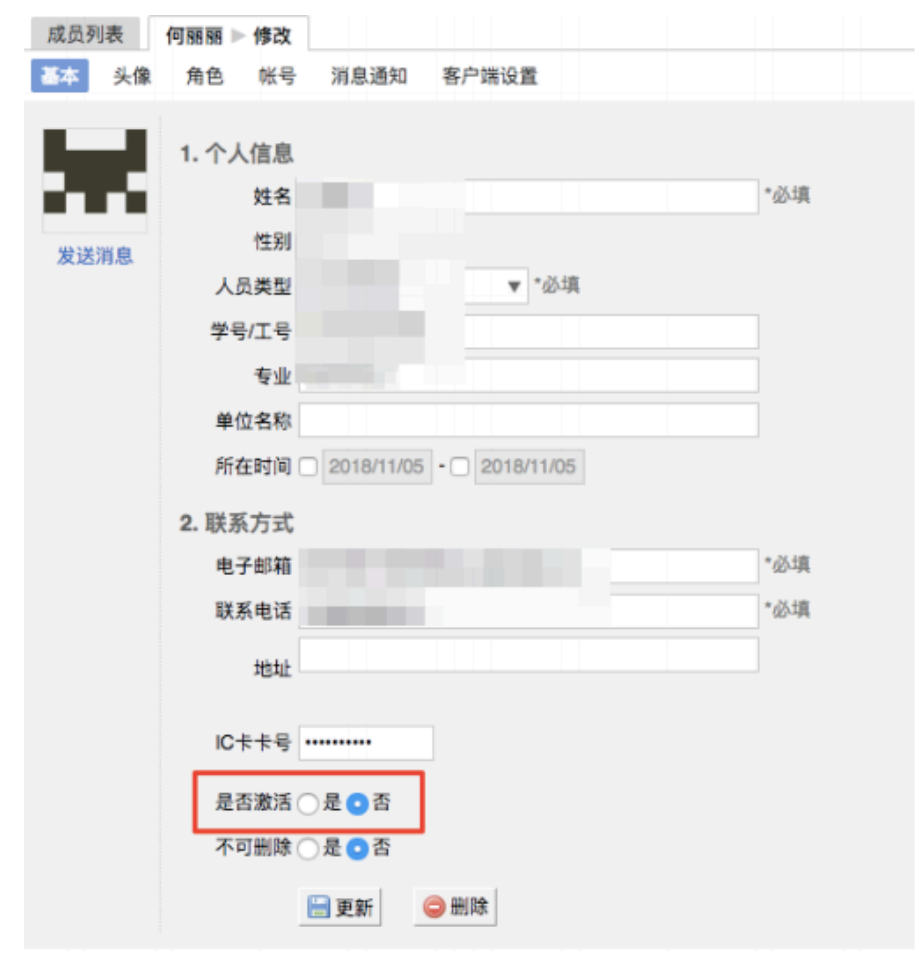

## 三、大创基金项目

账号激活并进入大仪系统,你可在左侧导航栏看到【大创基金】模块,在此可见您负责的大 创基金列表。

| ■ 测试PI   | 大创基金列表 基金管  | 軍批   |      |       |           |            |         |         |   |
|----------|-------------|------|------|-------|-----------|------------|---------|---------|---|
| ■■測试课题组  |             |      |      |       |           |            |         |         |   |
| * •      | Q、 搜索 项目名称  | 项目编号 | 项目类别 | 项目负责人 | 所属学院      | 有效期        | 金額      |         |   |
| 人员       | 000001 测试项目 | 001  | 02   | 测试PI  | 实验室与设备管理处 | 2022/08/30 | ¥100.00 | 授权·查看明细 |   |
| 🚢 成员目录   |             |      |      |       |           |            |         |         | J |
| ✿ 课题组    |             |      |      |       |           |            |         |         |   |
| 仪器相关     |             |      |      |       |           |            |         |         |   |
| ◎ 仪器目录   |             |      |      |       |           |            |         |         |   |
| 🖾 黑名单    |             |      |      |       |           |            |         |         |   |
| 成果管理     |             |      |      |       |           |            |         |         |   |
| 财务       |             |      |      |       |           |            |         |         |   |
| 关 收费确认   |             |      |      |       |           |            |         |         |   |
| 半 报销管理   |             |      |      |       |           |            |         |         |   |
| 关 大创基金   |             |      |      |       |           |            |         |         |   |
| 统计上报     |             |      |      |       |           |            |         |         |   |
| 其他       |             |      |      |       |           |            |         |         |   |
| 戸 消息中心 🛑 |             |      |      |       |           |            |         |         |   |
| *        |             |      |      |       |           |            |         |         |   |

点击某一项目【授权】按钮,可在弹窗中设置授权用户,设置完成,被授权用户可使用您负 责的大创基金进行预约和送样。

| 大创基金   | 列表 基金审批 |      | _     |                | _ |     |         |         |
|--------|---------|------|-------|----------------|---|-----|---------|---------|
|        |         |      | 授机    |                | × |     |         |         |
| Q、搜索   | 项目名称    | 项目编号 | 项目学授机 | 用户 测试(测试课题组) × |   | 有效期 | 金額      |         |
| 000001 | 测试项目    | 001  | 02    | 保存             |   | 26  | V100.00 | 授权、查看明细 |
|        |         |      |       |                | _ |     |         |         |
|        |         |      |       |                |   |     |         |         |

注: 仅限分测中心仪器可使用大创基金

## 四、基金审批

项目负责人可在「大创基金-基金审批」页卡下看到使用大创基金的待审批的预约和送样;

| 大创基金列表 基金审 | 批                                         |       |     |                     |         |  |  |  |  |
|------------|-------------------------------------------|-------|-----|---------------------|---------|--|--|--|--|
| 預約审批 送样审批  |                                           |       |     |                     |         |  |  |  |  |
|            |                                           |       |     |                     |         |  |  |  |  |
| Q、搜索 仪器名称  | 预约时间                                      | 课题组   | 申请人 | 申请时间                |         |  |  |  |  |
| 测试仪器       | 2022/08/29 16:50:00 - 2022/08/29 17:00:00 | 测试课题组 | 测试  | 2022/08/29 16:25:04 | 通过 · 拒绝 |  |  |  |  |

选择要审批的预约和送样,点击「通过」审批成功;点击「拒绝」可驳回申请。

用户审批通过则正常使用仪器,审批驳回则重新申请预约。